# Integrated POS

Quick Reference Guide

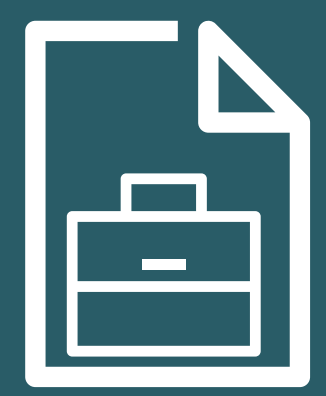

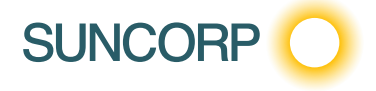

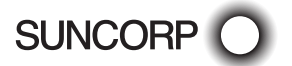

## Contents

| Contact Details<br>Transaction Processing                                    | 4<br>5        |
|------------------------------------------------------------------------------|---------------|
| Electronic Fallback (EFB) Processing<br>Electronic Fallback (EFB) Processing | <b>7</b><br>8 |
| Manual Transaction Processing                                                | 9             |
| Manual Transaction Processing                                                | 10            |
| System Timeouts                                                              | 12            |
| Response Codes                                                               | 12            |
| Linkly Generated Response Codes                                              | 13            |
| Troubleshooting                                                              | 22            |
| Fraud Prevention Tips                                                        | 25            |
| Security & Chargeback Tips                                                   | 26            |

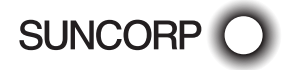

## Contact Details

#### Merchant Terminal Faults (For EFTPOS pin pad hardware and technical difficulties)

1800 836 055 (24 hours a day, 7 days a week)

Please have the following information ready:

- merchant number
- terminal number

#### Other Merchant Enquiries (Account Queries/Changes)

13 11 55 (Monday to Friday 8:30am - 5:00pm AEST except Brisbane public holidays)

Please have the following information ready:

- merchant number
- terminal number

#### Manual Authorisations - Visa and MasterCards

1300 301 221 (24 hours a day, 7 days a week)

Please have the following information ready:

- merchant number
- card details card number, expiry date
- transaction amount

#### Manual Authorisations - Debit Cards

1800 836 055 (24 hours a day, 7 days a week)

Please have the following information ready:

- merchant number
- terminal number
- transaction amount

#### **Chargeback Queries**

13 11 55 (Monday to Friday 8:30am - 5:00pm AEST except Brisbane public holidays)

Please have the following information ready:

- your name
- merchant number
- case number
- nature of query

#### American Express

#### 1300 363 614

#### **Diners Club**

1300 360 060

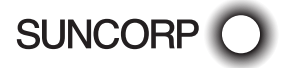

## **Transaction Processing**

### Debit Card Purchase

- Enter the Sale Amount on the POS interface.
- Prompt the customer to Tap/Insert or Swipe their card.\*
- Select the account type request the customer to make this selection, press Enter (if requested).
- Prompt the customer to type in their PIN and press Enter.
- Continue to follow the prompts on the POS interface.

\*Dependent on the functionality available on the customer's card.

#### Credit Card/Charge Card Purchase

- Enter the Sale Amount on the POS interface.
- Prompt the customer to Tap/Insert or Swipe their card.\*
- Select the account type request the customer to make this selection, press Enter (if requested).
- Prompt the customer to type in their PIN and press Enter.
- Continue to follow the prompts on the POS interface.

\*Dependent on the functionality available on the customer's card.

### <u>Refund</u>

- Enter the Refund Amount on the POS interface.
- Prompt the customer to Insert or Swipe their card.
- Select the account type request the customer to make this selection.
- Prompt the customer to type in their PIN and press Enter.
- Continue to follow the prompts on the POS interface\*.

\*If the refund transaction declines you can request another card or offer an alternative form of refund.

## Credit Card/Charge Card Manual Entry

- Enter the Amount on the POS interface.
- Continue the transaction on the PinPad.
- Enter card number and press Enter.
- Enter expiry date and press Enter.
- Enter CCV and press Enter.
- Select Card Present? Yes or No\*
- Press Enter if the Card is Present.
- Press CLR if the Card is not Present and select either 1 for Telephone or 2 for Mail order.
- Continue to follow the prompts on the POS interface.

\* It is recommended that you don't manually enter a card number when the card is present and cannot be tapped, inserted or swiped. Request an alternate method of payment.

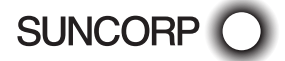

## <u>Void</u>

- Follow the prompts on the POS interface.

### Pre Authorisation

- Enter the Amount on the POS interface.
- Prompt the customer to Tap, Insert or Swipe their card.\*
- Prompt the customer to type in their PIN and press Enter.
- Continue to follow the prompts on the POS interface.

\* Pre-auth transactions will automatically go under a Credit account so no account selection prompt required.

#### Pre-Auth Completion/Adjustment/Cancellation

- Follow the prompts on the POS interface.

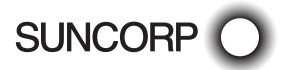

## Electronic Fallback (EFB) Processing

This section explains how Electronic Fallback is enabled on your terminal and the steps specific to processing EFB transactions.

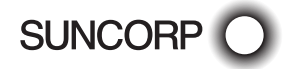

## Electronic Fallback (EFB) Processing

Electronic Fallback (EFB) processing allows you to process transactions on your EFTPOS terminal when:

- A communications time-out occurs
- The card issuer is not available.

You will know that your terminal is offline when the following occurs:

- The terminal may request an authorisation number to process a transaction. You must call the authorisation helpdesk on 1300 301 221 to obtain an authorisation code to finalise the transaction.
- The transaction receipt will show Approved T08 and the terminal will prompt for the customers signature.

The terminal will automatically switch to fallback mode to allow you to continue to accept transactions where the card has been inserted or the magnetic strip swiped. Contactless transactions are not available for EFB processing to protect against fraud.

The transactions are stored in the terminal and uploaded for processing when the communications are restored. You can store up to 100 transactions in the terminal.

There are few key differences to note when processing EFB transactions:

- A floor limit applies to all EFB transactions. The floor limit is included in your letter of offer. For credit card transactions that are over the credit card floor limit, you MUST enter an authorisation number which is obtained by calling the Helpdesk on 1300 301 221 or you can ask your customer for an alternate method of payment.
- Cheque/Savings account transactions exceeding your debit card floor limit are not permitted and will be declined. Ask your customer for an alternative method of payment.
- You MUST NOT "split" a transaction into smaller amounts to by-pass your floor limit. This could result in a chargeback that you would be liable for.
- A signature is required on all EFB transactions. You must compare the signature against the signature on the card and confirm it matches before you accept the transaction. If the signature does not match, or the card does not have a signature, you must reject the transaction and request an alternate method of payment.
- Some cards have a pre-configured offline Transaction limit which may prevent the transaction being processed up to your floor limit and the transaction will be declined. In these cases you can ask your customer for an alternative method of payment.

Once the terminal can reconnect to the bank, transactions will begin to be cleared from the terminal. We recommend that all transactions are cleared before performing a settlement otherwise you will not receive payment for all transactions.

If transactions are stored in the terminal the number preceded by the letter R will appear on the top left of the idle screen e.g. R0011. Contact the Helpdesk on 1800 836 055 for assistance to clear any stored transactions.

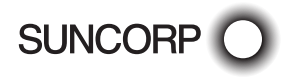

## Manual Transaction Processing

This section explains how to process fallback Vouchers if your EFTPOS Pin Pad is faulty.

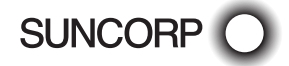

## Manual Transaction Processing

Fallback Vouchers should only be used to process a transaction when your EFTPOS pin pad is faulty and cannot be used to process the transaction.

Faulty EFTPOS Pin Pads should immediately be reported to our Merchant Terminal Fault Helpdesk on 1800 836 055.

Do not process a Fallback Transaction Voucher under the following circumstances:

- Your EFTPOS Terminal has declined the transaction.
- The cardholder's card is faulty.
- The cardholder's card is invalid.
- The cardholder's card is expired.
- There is a card number error.

In the above circumstances request an alternate method of payment.

### Processing a Fallback Transaction Voucher

The Card must be embossed to process a Fallback Transaction Voucher (the cardholder name and number should be raised).

Before proceeding with the transaction ensure that:

- The card presented by the customer does not appear damaged or altered.
- The name on the card presented by the customer is appropriate to the customer e.g. a masculine name on a card presented by a female is questionable.
- The printing on the card presented by the customer should look professional.
- The validity dates on the card presented by the customer should be current (a card can only be used from the first day of the 'valid from' month to the last day of the 'until end' month).
- The card presented by the customer contains security features such as a hologram, signature panel and CVC (three digits on or next to the signature panel on the back of the card). The card should have a 3-dimensional appearance.
- A signature appears in the signature panel of the customers card and should not appear to have been altered.

## Accepting payment via a Fallback Transaction Voucher

Only original Fallback Transaction Vouchers from Suncorp Bank should be used. Photocopied Fallback Transaction Vouchers and/or Fallback Transaction Vouchers provided by other financial institutions should not be used.

- Phone 1300 301 221 to obtain an authorisation for all Visa/Master card transactions that are over your floor limit.
- Phone 1800 836 055 to obtain an authorisation for all Debit card transactions that are over your floor limit.

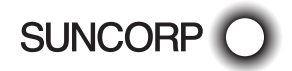

- If the transaction is approved, record the authorisation number provided on the Fallback Transaction Voucher.
- Insert the customer's card into the imprinter and place a Fallback Transaction Voucher on top of the card. Make an imprint.
- Ensure that the imprinted details, both merchant and cardholder information are clear. (full card numbers and expiry date)
- Remove and discard the cover sheet and first layer of carbon from the Fallback Transaction Voucher.
- Complete the Fallback Transaction Voucher in full, including the final amount.
- Request that the customer sign the Fallback Transaction Voucher.
- Compare the customer signature on the back of the card to that on the Fallback Transaction Voucher.
- Once the transaction is successfully completed, hand the customer the yellow Cardholder's Copy from the Fallback Transaction Voucher.
- Maintain the green Merchant's Copy from the Fallback Transaction Voucher for your records for a minimum of thirteen months.

### Processing Fallback Transaction Vouchers

To receive the funds for your Fallback Transaction Vouchers you must take the white Bank copies of the Fallback Transaction Voucher to your local branch within three business days from the date of the transaction.

To deposit your fallback vouchers:

- Place a Merchant Summary Voucher onto your imprinter.
- Make an imprint.
- Ensure that your Merchant number and trading name are clear.
- Remove and discard the cover sheet and first layer of carbon from the Fallback Transaction Voucher.
- Complete the Merchant Summary Voucher.
- Place the Bank copies of the Fallback Transaction Vouchers and the Bank copy of the Merchant Summary Voucher into a Merchant Summary Envelope.
- Ensure the Merchant Summary Envelope is completed in full.

Take the Merchant Summary Envelope to a local Suncorp Bank Branch who will forward the envelope to Suncorp Bank's Electronic Banking Centre for processing.

Do not include American Express, Diners or JCB vouchers or cards as Suncorp Bank cannot process these card types from Fallback Transaction Vouchers.

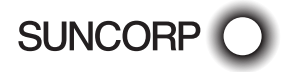

## System Timeouts

The terminal will support the following 'time outs' for its Linkly (Formerly known as PC EFTPOS) Client and Network interface.

| Action                               | Timeout    | Description                                                                     |
|--------------------------------------|------------|---------------------------------------------------------------------------------|
| Swipe Card                           | 45 seconds | Once timeout occurs, the transaction will be cancelled and returned to the POS. |
| Select Account                       | 45 seconds | Once timeout occurs, the transaction will be cancelled and returned to the POS. |
| Enter PIN                            | 45 seconds | Once timeout occurs, the transaction will be cancelled and returned to the POS. |
| Verify Signature                     | 45 seconds | Terminal will automatically approve if not response within the time period.     |
| Approved                             | 5 seconds  | Once timeout occurs, the transaction will be completed as expected.             |
| Waiting for Host<br>Response         | 45 seconds | Once timeout occurs, the transaction will be cancelled and returned to the POS. |
| Host Response for<br>Reversal/Advice | 20 seconds | Once timeout occurs, the transaction will be cancelled and returned to the POS. |

## Response Codes

| Code      | Terminal screen<br>line 1 | Terminal screen<br>line 2 | Text on receipt        | Text On POS            |
|-----------|---------------------------|---------------------------|------------------------|------------------------|
| 00, 11    | APPROVED                  |                           |                        | APPROVED               |
| 01,<br>02 | DECLINED                  | CALL CARD<br>ISSUER       | CONTACT CARD<br>ISSUER | CONTACT CARD<br>ISSUER |
| 03        | INVALID<br>PINPAD         |                           | INVALID PINPAD         | INVALID PINPAD         |
| 05        | DECLINED                  | CALL CARD<br>ISSUER       | CONTACT CARD<br>ISSUER | CONTACT CARD<br>ISSUER |
| 06        | DECLINED                  | TRANSACTION<br>ERROR      | TRANSACTION<br>ERROR   | TRANSACTION<br>ERROR   |
| 08        | APPROVED                  | PLEASE SIGN<br>RECEIPT    |                        | APPROVED               |
| 12        | DECLINED                  | TRANSACTION<br>INVALID    | TRANSACTION<br>INVALID | TRANSACTION<br>INVALID |
| 13        | DECLINED                  | PLEASE TRY<br>AGAIN       | AMOUNT INVALID         | AMOUNT INVALID         |
| 14        | DECLINED                  | OTHER PAYMENT<br>REQD     | CARD NUMBER<br>INVALID | CARD NUMBER<br>INVALID |

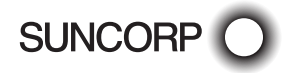

| Code             | Terminal screen<br>line 1 | Terminal screen<br>line 2 | Text on receipt         | Text On POS             |
|------------------|---------------------------|---------------------------|-------------------------|-------------------------|
| 19               | DECLINED                  | RE-ENTER<br>TRANSACTION   | RE-ENTER<br>TRANSACTION | RE-ENTER<br>TRANSACTION |
| 30               | DECLINED                  | CALL HELPDESK             | FORMAT ERROR            | FORMAT ERROR            |
| 31               | DECLINED                  | OTHER PAYMENT<br>REQD     | BANK NOT<br>SUPPORTED   | BANK NOT<br>SUPPORTED   |
| 33               | DECLINED                  | CARD EXPIRED              | CARD EXPIRED            | CARD EXPIRED            |
| 34,<br>35,<br>36 | DECLINED                  | CALL CARD<br>ISSUER       | CONTACT CARD<br>ISSUER  | CONTACT CARD<br>ISSUER  |
| 38               | DECLINED                  | PIN INCORRECT             | PIN TRIES<br>EXCEEDED   | PIN TRIES<br>EXCEEDED   |
| T1               | DECLINED                  | SYSTEM ERROR              | SYSTEM ERROR            | SYSTEM ERROR            |
| Τ2               | INCORRECT<br>PIN          |                           | INCORRECT PIN           | INCORRECT PIN           |

## Linkly Generated Response Codes

| Code | Terminal Display                  | Explanation                                            | Action To Be Taken                                                                        |
|------|-----------------------------------|--------------------------------------------------------|-------------------------------------------------------------------------------------------|
| AM   | DECLINED - AM NO<br>MOTO/ECOM     | MOTO/ECOM transaction not allowed on this terminal     | To enable MOTO/ eCommerce<br>transactions on this terminal<br>please call the Helpdesk.   |
| AN   | DECLINED – AN NO<br>CHECK-OUT     | Check-out transaction not allowed on this terminal     | To enable Checkout transactions<br>on this terminal please call the<br>Helpdesk.          |
| AP   | DECLINED – AP NO<br>PRE-AUTH      | Pre-auth transaction not allowed on this terminal      | To enable Pre Authorisation<br>transactions on this terminal<br>please call the Helpdesk. |
| AQ   | DECLINED – AQ NO<br>CASH-OUT      | Cash-out transaction not allowed on this terminal      | To enable Cash Out transactions<br>on this terminal please call the<br>Helpdesk.          |
| AR   | DECLINED – AR NO<br>REFUND        | Refund transaction not allowed on this terminal        | To enable Refund transactions<br>on this terminal please call the<br>Helpdesk.            |
| AS   | DECLINED – AS NO<br>SALE WITH TIP | Sale with tip transaction not allowed on this terminal | To enable Purchase With Tip<br>transactions on this terminal<br>please call the Helpdesk. |
| AT   | DECLINED – AT NO<br>TIP ADJUST    | Tip adjust transaction not allowed on this terminal    | To enable Tip Adjustment<br>transactions on this terminal<br>please call the Helpdesk.    |

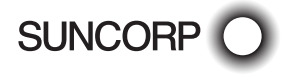

| Code | Terminal Display                   | Explanation                                                                                          | Action To Be Taken                                                                                                    |
|------|------------------------------------|----------------------------------------------------------------------------------------------------|----------------------------------------------------------------------------------------------------|
| AV   | DECLINED - AV NO<br>VOID           | Void transaction not allowed on this terminal                                                        | To enable void transactions on<br>this terminal please call the<br>Helpdesk.                                                                                                  |
| B7   | DECLINED - PF<br>PRINT FAILED      | Print failed                                                                                         | Please check the printer has<br>paper and the paper isn't<br>jammed.                                                                                                    |
| BY   | PINPAD BUSY                        | Pinpad is currently busy                                                                             | Retry the transaction                                                                                                    |
| E1   | DECLINED – E1<br>MUTE CARD         | The supplied Chip Card has suffered an error                                                         | Please contact the cardholders card provider or try a different card.                                                                                                    |
| E2   | DECLINED - E2<br>CARD REMOVED      | EMV card was removed<br>before completion of the<br>transaction                                      | Retry the transaction again,<br>ensuring the chip card remains<br>inserted into the terminal chip<br>card reader until the terminal<br>prompts for the card to be<br>removed. |
| E3   | DECLINED – E3<br>CARD BLOCKED      | The supplied Chip Card has<br>been deactivated by the<br>cardholders bank                            | Please contact the cardholders card provider or try a different card.                                                                                                    |
| E4   | DECLINED - E4 APP<br>BLOCKED       | The supplied Chip Card<br>has an application that has<br>been deactivated by the<br>cardholders bank | Please contact the cardholders<br>card provider or try a different<br>card.                                                                                                   |
| E5   | DECLINED – E5<br>CARD ERROR        | The supplied Chip Card has suffered an error                                                         | Please contact the cardholders card provider or try a different card.                                                                                                    |
| E6   | DECLINED - E6<br>CARD NOT ACCEPT   | The terminal is not<br>configured to use the<br>supplied Chip Card                                   | To enable this card on this<br>terminal please call the<br>Helpdesk.                                                                                                    |
| E7   | DECLINED - E7<br>EMV CONFIG ERROR  | The PINpads EMV configuration is incorrect                                                           | Please call the Helpdesk.                                                                                                    |
| E8   | DECLINED - E8<br>INVALID MESSAGE   | An invalid message has been sent to the POS                                                          | Please reboot the PINpad (Press<br>"Func" and "Clear" together on<br>the PINpad), if problem persists<br>please contact Helpdesk.                                             |
| E9   | DECLINED – E9 EMV<br>DATA MISMATCH | The supplied Chip Card has suffered an error                                                         | Please contact the cardholders card provider or try a different card.                                                                                                    |
| EA   | DECLINED - EA PIN<br>TRIES EXCEED  | The supplied Chip Card has<br>exceeded the number of<br>allowed PIN entry attempts                   | Please contact the cardholder's card provider or try a different card.                                                                                                    |

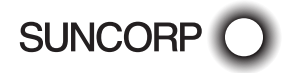

| Code | Terminal Display                  | Explanation                                                                                                    | Action To Be Taken                                                                                                    |
|------|-----------------------------------|----------------------------------------------------------------------------------------------------|----------------------------------------------------------------------------------------------------|
| EB   | DECLINED – EB<br>EXPIRED CARD     | The supplied card has expired                                                                                                  | Please inform the cardholder<br>and retry the transaction using a<br>different card.                                                 |
| EC   | DECLINED – EC<br>INVALID CARD     | The supplied Chip Card<br>is configured with a later<br>start date (date the card is<br>allowed to start being used)           | Please contact the cardholder's card provider or try a different card.                                                               |
| ED   | DECLINED – ED<br>INVALID PRODUCT  | The card supplied cannot<br>be used to purchase the<br>service or product                                                      | Please contact the cardholders card provider or try a different card.                                                                |
| EE   | DECLINED - EE<br>SWIPE NOT ALLOW  | EMV fallback not allowed                                                                                                    | Please retry with an EMV card.                                                                                                    |
| EF   | DECLINED – EF<br>TRACK 2 MISMATCH | An error occurred reading<br>the provided card (EMV<br>track-2 Mismatch)                                                       | Please retry the transaction, if<br>error persists please contact the<br>Helpdesk.                                                   |
| EG   | DECLINED – EG<br>OVER LIMIT       | This terminal has exceeded the assigned refund limit                                                                           | Please contact the Helpdesk to<br>have this limit increased or retry<br>the transaction.                                             |
| EH   | DECLINED – EH CHIP<br>READ ERROR  | The terminal was unable to<br>successfully read the Chip<br>Card provided                                                      | Please retry the transaction or<br>attempt the transaction with<br>another card. If problems persist<br>please contact the Helpdesk. |
| EI   | DECLINED - EI SET<br>PASSWORD     | Manager password doesn't<br>exist for refund                                                                                   | Please contact the Helpdesk to<br>assist in setting up a password<br>for refunds.                                                    |
| MO   | DECLINED – M0<br>MSG FORMAT ERR   | The transaction has<br>received an invalid response<br>from the host                                                           | Please contact the Helpdesk.                                                                                                    |
| M1   | DECLINED – M1<br>STAN MISMATCHED  | The STAN in the response<br>message to the transaction<br>did not match the STAN<br>that was sent to the host                  | Please contact the Helpdesk.                                                                                                    |
| M2   | DECLINED - M2<br>TERM ID MISMATCH | The Terminal ID in the<br>response message to the<br>transaction did not match<br>the Terminal ID that was<br>sent to the host | Please contact the Helpdesk.                                                                                                    |
| MT   | DECLINED - MT TIP<br>OVER MAX %   | The tip amount entered<br>exceeds the allowed tip<br>variance relative to the<br>original transaction                          | Please attempt a smaller tip<br>amount or contact the Helpdesk<br>to increase the terminal's allowed<br>tipping percentage.          |

| Code | Terminal Display                | Explanation                                                | Action To Be Taken                                                                                                    |
|------|---------------------------------|------------------------------------------------------------|----------------------------------------------------------------------------------------------------|
| NO   | DECLINED - NO<br>SYSTEM ERROR   | Internal error, buffer size too<br>small                   | Please reboot the PINpad (Press<br>"Func" and "Clear" together on<br>the PINpad), if problem persists<br>please contact Helpdesk.                      |
| N1   | DECLINED - N1<br>SYSTEM ERROR   | File system error                                          | Please reboot the PINpad (Press<br>"Func" and "Clear" together on<br>the PINpad), if problem persists<br>please contact Helpdesk.                      |
| N5   | DECLINED – N5<br>SYSTEM ERROR   | Record Doesn't Exist                                       | Please reboot the PINpad (Press<br>"Func" and "Clear" together on<br>the PINpad), if problem persists<br>please contact Helpdesk.                      |
| N6   | DECLINED – N6<br>SYSTEM ERROR   | Invalid TLV tag                                            | Please reboot the PINpad (Press<br>"Func" and "Clear " together on<br>the PINpad), if problem persists<br>please contact Helpdesk.                     |
| N7   | DECLINED - N7<br>SYSTEM ERROR   | Tag not found                                              | Please reboot the PINpad (Press<br>"Func" and "Clear" together on<br>the PINpad), if problem persists<br>please contact Helpdesk.                      |
| NA   | DECLINED - NA<br>ZERO AMOUNT    | Zero amount passed to terminal from POS                    | The transaction amount must be<br>greater than \$0.00. Please retry<br>the transaction with a higher<br>amount.                                        |
| NB   | DECLINED – NB<br>INVALID AMOUNT | Invalid amount passed to terminal from POS                 | Check and confirm amount is correct, retry the transaction.                                                                                            |
| NR   | DECLINED – NR NO<br>ROC NO AUTH | No ROC and no<br>authorisation number were<br>supplied     | Enter a ROC and an auth<br>number, and retry the<br>transaction.                                                                                       |
| P1   | DECLINED - P1<br>COMMS ERROR    | A communications error<br>occurred                         | Check that all the<br>communication connections<br>(lines, routers, cables) are either<br>plugged in and communicating,<br>then retry the transaction. |
| P2   | DECLINED - P2<br>COMMS ERROR    | A communications error<br>occurred                         | Check that all the<br>communication connections<br>(lines, routers, cables) are either<br>plugged in and communicating,<br>then retry the transaction. |
| P3   | DECLINED - P3<br>COMMS ERROR    | No acknowledgement<br>received on Linkly<br>communications | Check that all the<br>communication connections<br>(lines, routers, cables) are either<br>plugged in and communicating,<br>then retry the transaction. |

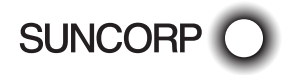

| Code | Terminal Display                 | Explanation                                                         | Action To Be Taken                                                                                                    |
|------|----------------------------------|---------------------------------------------------------------------|----------------------------------------------------------------------------------------------------|
| P4   | DECLINED - P4<br>COMMS ERROR     | Linkly communications<br>protocol error                             | Please reboot the PINpad (Press<br>"Func" and "Clear" together on<br>the PINpad), if problem persists<br>please contact Helpdesk.                      |
| P5   | DECLINED - P5<br>SYSTEM ERROR    | Linkly response invalid                                             | Please reboot the PINpad (Press<br>"Func" and "Clear" together on<br>the PINpad), if problem persists<br>please contact Helpdesk.                      |
| P6   | DECLINED - P6<br>COMMS ERROR     | Linkly communications receive error                                 | Please reboot the PINpad (Press<br>"Func" and "Clear" together on<br>the PINpad), if problem persists<br>please contact Helpdesk.                      |
| P7   | DECLINED - P7<br>COMMS ERROR     | Host communications connection timeout                              | Please reboot the PINpad (Press<br>"Func" and "Clear" together on<br>the PINpad), if problem persists<br>please contact Helpdesk.                      |
| PF   | PINPAD OFFLINE                   | Pinpad is not responding                                            | Check PINPad and cables and reboot PC.                                                                                                    |
| PR   | DECLINED - PR<br>INVALID REQUEST | POS request invalid                                                 | Please reboot the PINpad (Press<br>"Func" and "Clear" together on<br>the PINpad), if problem persists<br>please contact Helpdesk.                      |
| Q6   | DECLINED – Q6<br>SIGNATURE ERROR | The POS operator has declined the signature of a transaction        | If this was unintentional, retry the transaction.                                                                                                    |
| RN   | DECLINED - RN ROC<br>NOT FOUND   | ROC entered on terminal was not found in batch                      | The receipt number entered is<br>not known to the terminal. Please<br>confirm the receipt number and<br>if the issue persists contact the<br>Helpdesk. |
| RO   | DECLINED – RO<br>INVALID AUTH NO | The authorisation number<br>entered is not known to the<br>terminal | Please confirm the number and<br>if the issue persists contact the<br>Helpdesk.                                                                        |
| RP   | DECLINED - RP ROC<br>NOT FOUND   | The receipt number entered is not known to the terminal             | Please confirm the receipt<br>number and if the issue persists<br>contact the Helpdesk.                                                                |
| RV   | DECLINED – RV<br>INVALID AUTH NO | The authorisation number<br>entered is not known to the<br>terminal | Please confirm the number and if the issue persists contact the Helpdesk.                                                                              |

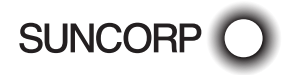

| Code | Terminal Display                   | Explanation                                                                                                    | Action To Be Taken                                                                                                    |
|------|------------------------------------|----------------------------------------------------------------------------------------------------|----------------------------------------------------------------------------------------------------|
| RZ   | DECLINED – RZ<br>BATCH FULL        | The terminal batch is<br>full which requires that<br>the terminal performs<br>a settlement before<br>another transaction can be<br>processed | Please perform a settlement.                                                                                                    |
| SO   | DECLINED - S0<br>MODEM ERROR       | The PINpad has suffered a communication error                                                                                                | Check that all the<br>communication connections<br>(lines, routers, cables) are either<br>plugged in and communicating,<br>then retry the transaction. If<br>problem persists please contact<br>the Helpdesk. |
| S1   | DECLINED - S1 NO<br>DIAL TONE      | The PINpad has suffered a<br>communication error (No<br>Dial Tone)                                                                           | Check there is a dial tone by<br>picking up a phone, check the<br>phone line is plugged in, then<br>retry the transaction. If problem<br>persists please contact the<br>Helpdesk.                             |
| S2   | DECLINED - S2 NO<br>ANSWER         | The PINpad has suffered<br>a communication error (no<br>answer)                                                                              | Check there is a dial tone by<br>picking up a phone, check the<br>phone line is plugged in, then<br>retry the transaction. If problem<br>persists please contact the<br>Helpdesk.                             |
| S3   | DECLINED - S3<br>NUMBER BUSY       | The PINpad has suffered<br>a communication error<br>(number busy)                                                                            | Check there isn't any other<br>device using the phone line<br>(such as a fax or a land phone). If<br>problem persists please contact<br>the Helpdesk.                                                         |
| S4   | DECLINED – S4 NO<br>HOST NUMBER    | The PINpad has suffered<br>a communication error (no<br>host phone number)                                                                   | Please contact the Helpdesk.                                                                                                    |
| S5   | DECLINED - S5 LINE<br>DISCONNECTED | The PINpad has suffered a<br>communication error (line<br>disconnected)                                                                      | Please contact the Helpdesk.                                                                                                    |
| S6   | DECLINED – S6 NO<br>CARRIER        | The PINpad has suffered<br>a communication error<br>(carrier lost)                                                                           | Check there is a dial tone by<br>picking up a phone, check the<br>phone line is plugged in, then<br>retry the transaction. If problem<br>persists please contact the<br>Helpdesk.                             |
| S7   | DECLINED – S7 NO<br>EFT SERVER     | The EFT Server was not found                                                                                                    | Please ensure the server is running and reachable and then retry.                                                                                                    |

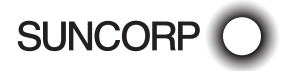

| Code | Terminal Display                      | Explanation                                                                                             | Action To Be Taken                                                                               |
|------|---------------------------------------|----------------------------------------------------------------------------------------------------|--------------------------------------------------------------------------------------------------|
| S8   | DECLINED – S8 NO<br>EFT SERVER        | The EFT Server was not found                                                                            | Please ensure the server is<br>running and reachable and then<br>retry.                          |
| S9   | DECLINED – S9 NO<br>PHONE LINE        | There is no phone line connected to the terminal                                                        | Please confirm that the phone<br>line is connected to the terminal<br>and retry the transaction. |
| SD   | DECLINED - SD POS<br>INTERRUPT        | Message transmission<br>interrupted by POS request                                                      | Wait a few seconds for the POS to complete what it's doing, and retry the transaction.           |
| ТО   | APPROVED                              | PINpad has advised the<br>POS that it is ready for use<br>during a status update                        | No action required.                                                                              |
| T1   | DECLINED - T1 NO<br>LAST TXN          | The POS function<br>performed requires there<br>to be record of a previous<br>transaction               | Perform a transaction, and retry the POS function.                                               |
| T2   | DECLINED - T2 NO<br>DUPLICATE RECEIPT | The POS function<br>performed requires there<br>to be record of a previous<br>transaction               | Perform a transaction, and retry the POS function.                                               |
| Т3   | DECLINED – T3<br>INVALID ACCOUNT      | Invalid account selected                                                                                | The account selected was not valid. Please retry the transaction and select a different account. |
| T4   | DECLINED – T4 NO<br>LAST SETTLMNT     | No Last Settlement details stored in terminal                                                           | Perform a settlement, and retry the transaction.                                                 |
| TA   | DECLINED – TA<br>CARD NOT ACCEPT      | The PINpad is not<br>configured to accept this<br>card                                                  | Please contact the cardholders card provider or try a different card.                            |
| ТС   | DECLINED – TC<br>INVALID CARD NO      | The card used has invalid information                                                                   | Please contact the cardholders card provider or try a different card.                            |
| TD   | DECLINED - TD NO<br>TIP ON DEBIT      | The POS operator has tried<br>to perform a TIP when<br>the account used is debit<br>(cheque or savings) | Retry the transaction using a<br>Credit account.                                                 |
| TF   | DECLINED - TF<br>LOGON REQUIRED       | The terminal must<br>be logged on before<br>a transaction can be<br>processed                           | Please perform a terminal logon and then retry the transaction.                                  |
| ΤI   | DECLINED – TI<br>OPERATOR<br>TIMEOUT  | The POS operator did<br>not respond to a POS<br>prompt in time, causing the<br>transaction to time out  | Please retry the transaction and respond to any prompts in a timely fashion.                     |

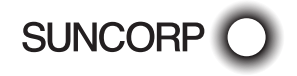

| Code | Terminal Display                   | Explanation                                                                                                    | Action To Be Taken                                                                           |
|------|------------------------------------|----------------------------------------------------------------------------------------------------|----------------------------------------------------------------------------------------------|
| ТМ   | DECLINED – TM<br>CANCELLED         | The POS operator cancelled<br>the action via the POS,<br>causing the transaction to<br>be cancelled                                             | Please retry the transaction.                                                                |
| TR   | DECLINED - TR NO<br>RETRY OF TIP   | A TIP has already been<br>added to the transaction<br>selected, a second TIP is<br>not allowed                                                  | Ensure the correct transaction was selected and retry the TIP.                               |
| TU   | DECLINED – TU SAF<br>PENDING       | The offline Store And<br>Forward queue is pending<br>upload                                                                                     | Please wait for the queue to be<br>fully uploaded before performing<br>the next transaction. |
| ΤV   | DECLINED – TV<br>REVERSAL PENDING  | The terminal is in the<br>process of processing a<br>reversal                                                                                   | Please wait for this to complete<br>before performing the next<br>transaction.               |
| ТХ   | DECLINED – TX<br>CARD NOT ACCEPT   | The card provided is not<br>accepted by the terminal's<br>list of accepted card types                                                           | Please use a different card or<br>contact the Helpdesk for further<br>assistance.            |
| VD   | DECLINED - VD NO<br>VOID ON DEBIT  | The POS operator has tried<br>to perform a TIP when<br>the account used is debit<br>(cheque or savings)                                         | If the debit transaction was an error, perform a refund.                                     |
| VR   | DECLINED – VR TXN<br>ALREADY VOID  | The transaction could<br>not be voided as this<br>transaction has already<br>been voided and you cannot<br>void a transaction more<br>than once | Please confirm the transaction details and try again.                                        |
| XO   | DECLINED - X0 NO<br>RESPONSE       | The host is not responding<br>to the messages from the<br>POS                                                                                   | Retry the transaction, if the error persists call the Helpdesk.                              |
| X7   | DECLINED – X7 MAC<br>ERROR         | The PINpad requires a<br>logon (MAC error)                                                                                                    | Please perform a logon, and retry the transaction.                                           |
| X8   | DECLINED - X8 CNP<br>ERROR         | PINpad has suffered a<br>formatting error                                                                                                    | Please contact Helpdesk.                                                                     |
| ХА   | DECLINED – XA<br>HEADER LENGTH     | PINpad has suffered a<br>formatting error                                                                                                    | Please contact Helpdesk.                                                                     |
| XD   | DECLINED – XD NO<br>MANUAL ENTRY   | Manual Entry is not allowed on this terminal                                                                                                    | Please contact the Helpdesk<br>for further assistance on how to<br>enable this feature.      |
| XE   | DECLINED - XE TXN<br>NOT SUPPORTED | The selected transaction<br>type is not offered by the<br>card provided                                                                         | Please choose a different<br>transaction type or use a<br>different card.                    |

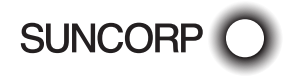

| Code | Terminal Display                       | Explanation                                                                                                    | Action To Be Taken                                                                                                    |
|------|----------------------------------------|----------------------------------------------------------------------------------------------------|----------------------------------------------------------------------------------------------------|
| XG   | DECLINED - XG TXN<br>NOT SUPPORTED     | Transaction type not supported                                                                                                    | Please contact the Helpdesk for<br>assistance on how to process<br>this type of transaction.                                                                                                    |
| ХТ   | DECLINED – XT<br>CONFIG REQUIRED       | The PINpad requires a configuration                                                                                                    | Perform a terminal configuration<br>or contact the Helpdesk for<br>assistance.                                                                                                    |
| XU   | DECLINED – XU<br>BATCH FULL            | The terminal batch is<br>full which requires that<br>the terminal performs<br>a settlement before<br>another transaction can be<br>processed | Please perform a settlement.                                                                                                    |
| XX   | DECLINED – XX<br>SYSTEM ERROR          | The PINpad has suffered an unknown error                                                                                                    | Please contact the Helpdesk for assistance.                                                                                                    |
| Y1   | APPROVED                               | The transaction performed was approved offline                                                                                               | The Chip Card transaction was<br>approved offline – no further<br>action necessary.                                                                                                    |
| Y3   | APPROVED                               | EMV unable to go online.<br>The transaction approved<br>offline                                                                              | No action to be taken, the transaction was successful.                                                                                                    |
| Z0   | DECLINED – Z0<br>MODEM ERROR           | The PINpad has suffered a communication error                                                                                                | Check the all the communication<br>connections (lines, routers,<br>cables) are plugged in and<br>communicating, then retry the<br>transaction. If problem persists<br>please contact the Helpdesk. |
| Z1   | DECLINED – Z1<br>CANNOT PAY            | The supplied chip card and<br>the PINpad have declined<br>the transaction without<br>going online                                            | Please contact the cardholder's card provider or try a different card.                                                                                                    |
| Z2   | DECLINED – Z2 NO<br>ANSWER             | A communications error occurred                                                                                                    | Retry the transaction, if error<br>persists please contact the<br>Helpdesk.                                                                                                    |
| Z3   | DECLINED<br>- Z3 ISSUER<br>UNAVAILABLE | A communications error occurred                                                                                                    | Ensure all communications are<br>correct, if this does not work<br>provide other payment.                                                                                                    |
| Z4   | DECLINED – Z4<br>CANNOT PAY            | The host approved the<br>transaction however the<br>Chip Card declined it                                                                    | Please contact the cardholders card provider or try a different card.                                                                                                    |
| Z5   | DECLINED – Z5<br>POWER FAIL            | The PINpad suffered a<br>power failure while the<br>transaction was processing                                                               | Please check the terminal power connection and retry the transaction.                                                                                                    |

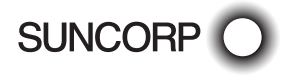

## Troubleshooting

Your Suncorp Bank terminal is extremely easy to operate. However, if you do experience problems, here are some handy hints to help you get back on track quickly. If you still have difficulties, please call Suncorp Bank Technical Helpdesk on 1800 836 055 (24 hours a day, 7 days a week), and have your merchant number and terminal number ready.

| Terminal Care                     | Please remember to keep the terminal clean and away from heat, dust, liquid and food.                                                                                                    |
|-----------------------------------|----------------------------------------------------------------------------------------------------|
| Blank Screen                      | Ensure that all terminal power cable connections and power supply outlets are connected and operational.                                                                                                    |
| Communications<br>Error           | <ul> <li>Check all terminal phone cable connections and phone supply outlets.</li> <li>Connect the phone line to a telephone to check for dial tone and cable quality.</li> <li>Remove any message bank on the line.</li> <li>Disconnect call waiting.</li> <li>Has the telephone line recently changed to or from a PABX system? If so, the terminal will require a software upgrade.</li> </ul>                                                                                  |
| IP Gateway<br>Problems            | Check that the status of the TCP/IP SLL connection in the Lines tab of the EFT Server has a status of CONNECTED                                                                                                    |
|                                   | If it is not CONNECTED, check the properties to make sure that the IP address is set to gw0.pceftpos.com (or 59.167.228.1) and port is 443 and that the PC's firewall allows access to the IP address and port                                                                                                    |
|                                   | If the status is not CONNECTED;                                                                                                    |
|                                   | <ul> <li>Check that the user name and password provided by Linkly have been<br/>entered correctly in the Server tab</li> </ul>                                                                                                    |
| Terminal Offline                  | The most common reason for this error message is that the PINpad is not connected to the PC correctly.                                                                                                    |
|                                   | <ul> <li>Check the power to the terminal. The terminal should be showing<br/>something on its display screen.</li> </ul>                                                                                                    |
|                                   | <ul> <li>Check the terminal is connected to the PC correctly</li> </ul>                                                                                                    |
| No Response from<br>bank to logon | Contact the Suncorp Bank Technical Helpdesk on 1800 836 055.                                                                                                    |
| Client Offline                    | This error means that one of the following has occurred:                                                                                                    |
|                                   | <ul> <li>The most common cause of this error on a correctly installed machine is that there are more than one application running that uses our EFTPOS system. Examples are the POS system and our test POS system. There can only be one POS running. Shutdown any other applications that may also use EFTPOS.</li> <li>The EFT client is not running (or installed). Check if the client icon (the "C" icon) is on the task bar near the clock. (Warning Not all POS</li> </ul> |
|                                   | system shows the task bar). Start client by rebooting POS.                                                                                                    |
| Certain cards<br>won't process    | If the EFTPOS system only fails on Refunds, American Express or Diners<br>cards or Cash Out, contact Suncorp Bank Technical Helpdesk on 1800 836<br>055 to enable these settings.                                                                                                    |

## Terminal Care and Troubleshooting

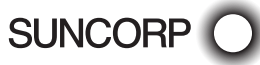

| POS Outage | In the event of a POS outage you can change the terminal to operate in standalone mode to allow you to continue to accept payments.                                                                                                  |
|------------|----------------------------------------------------------------------------------------------------|
|            | <b>Note:</b> This is only an option on Move 5000 terminals and as your POS system is unavailable any transactions you put through the terminal when in this mode will not be reflected on your POS system when it comes back online. |
|            | Change from Integrated to Standalone                                                                                                    |
|            | <ul> <li>Press Func key then 2</li> <li>Enter 0240</li> <li>Press Enter</li> <li>Interface Type: Change to NONE</li> <li>Press Cancel</li> </ul>                                                                                     |
|            | Change from Standalone to Integrated                                                                                                    |
|            | <ul> <li>Press Func key then 11112227</li> <li>If you require support to change the terminal contact Suncorp Bank</li> <li>Technical Helpdesk on 1800 836 055.</li> </ul>                                                            |

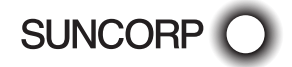

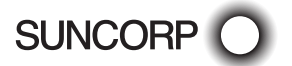

## Fraud Prevention Tips

The security of your Suncorp Bank EFTPOS Terminal is of the utmost importance to your business. Here are some handy tips to avoid fraudulent transactions and chargebacks.

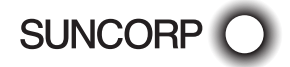

## Security & Chargeback Tips

- Ensure your premises are secure to prevent the processing of unauthorised transactions when unattended.
- During business hours, limit access to this equipment to authorised personnel only.
- Unauthorised transactions are a liability for your business.
- Always check the the merchant receipt to ensure that:
  - the correct transaction type has been processed,
  - the merchant receipt says Approved, and
  - the amount is correct.

### What is a Chargeback?

A chargeback can occur when a cardholder disputes a transaction processed on their card.

## How to Avoid Receiving Chargebacks

#### When accepting credit cards face to face

- Never manually enter the card details if the card doesn't work when tapping, inserting or swiping. Ask the cardholder for another form of payment.
- Check the expiry date on the card.
- Check that all cards have a hologram or a holographic magnetic stripe and that it looks three- dimensional.
- Check the authorisation response. Take appropriate action for the specific response.
- Request a signature if prompted by the terminal. Have the cardholder sign the transaction receipt in front of you.
- Check the signature. Be sure that the signature on the card matches the one on the transaction receipt.
- Ensure transaction receipts are stored in date and card number order.
- Ensure all details on transaction receipts are clear and legible.
- Retain all transaction receipts and or documentation pertaining to a credit card transaction for a minimum of 13 months from the date of transaction in a secure location.
- Register your Business Information and Logo with Mastercard
  - Chargebacks can occur because a cardholder does not recognise a merchant. Registering your business information and logo with Mastercard's Logo Microsite allows participating banks to display that info for their cardholders in their digital banking applications. This can benefit merchants by reducing disputes for valid transactions where the cardholder doesn't recognise the charge and increases the merchants brand presence each time the cardholder views a purchase.
  - To register free of charge go to https://logo.ethoca.com

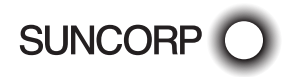

Remember, if in doubt you can always ask your customer for another form of payment.

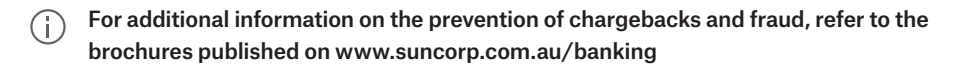

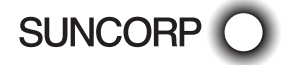

## How to contact us

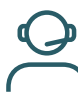

Call 13 11 55

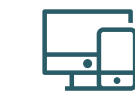

Online suncorp.com.au/ banking

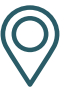

Local branch

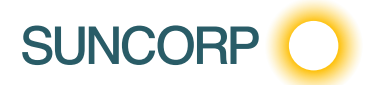